# Conext<sup>™</sup>-RL-Ethernet-Karte

Schnellstartanleitung

www.schneider-electric.com

Gerät für die Überwachung und Steuerung eines Photovoltaik-Wechselrichters

## A Einführung

Die Conext-RL-Ethernet-Karte ist ein für die PV-Wechselrichter der Conext-RL-Serie erforderliches Zubehörteil. Über diese Karte erhält der Benutzer Zugriff auf eine grafische Webschnittstelle mit zahlreichen Informationen. Die Überwachungskapazität der Conext-RL-Wechselrichter wird damit erweitert. Die Karte ist mit einem 10/100-Mbit/s-Ethernet-Anschluss sowie mit einer

Standard-RS485-Modbus-Schnittstelle ausgestattet.

# **A**GEFAHR

### GEFAHR EINES ELEKTRISCHEN SCHLAGS ODER EINES FEUERS

- Die Verkabelung muss von gualifiziertem Fachpersonal in Übereinstimmung mit sämtlichen geltenden Installationsvorschriften ausgeführt werden.
- Die Karte darf nur in Kombination mit den PV-Wechselrichtern der Conext-RL-Serie genutzt werden.
- Nur geeignet f
  ür den Anschluss an Sicherheitskleinspannung (SELV) mit Energiebegrenzung, Klasse 2.
- Die Installations- und Sicherheitsanweisungen im Conext-RL-Installations- und Betriebshandbuch müssen befolgt werden.
- Die Karte nicht auseinanderbauen.
- · Vor dem Einsetzen oder Entnehmen des Kommunikationsmoduls oder der Ethernet-Karte sämtliche Stromversorgungen trennen.

## Die Nichtbeachtung dieser Anweisungen kann zu ernsthaften Verletzungen oder zum Tode führen.

**Dokumentationsausschluss** 

Sofern nicht ausdrücklich schriftlich vereinbart, ailt Folgendes (a) Der Verkäufer gewährt keinerlei Garantien in Bezug auf die Richtigkeit, Hinlänglichkeit oder Eignung technischer oder anderer in seinen Handbüchern oder anderen Dokumentationsmaterialien bereitgestellten Informationen.

(b) Der Verkäufer übernimmt keine Verantwortung oder Haftung für Verluste, Schäden, Kosten oder Ausgaben, unabhängig davon, ob es sich ur spezielle, direkte, indirekte, versehentlich entstandene oder Folgeschäden handelt, die aus der Verwendung dieser Inform

könnten. Die Verwendung der Informationen durch den Benutzer geschieht ausschließlich auf eigene Gefanr. (c) Der Verkäufer weist Sie darauf hin, dass die Richtigkeit der Inhalte dieses Handbuchs nicht garantiert werden kann, wenn es in einer anderer als der englischen Sprache verfasst ist, wenngleich Schritte unternommen wurden, um die Richtigkeit der Übersetzung zu gewährleisten. Die enehmigten Inhalte sind in der englischen Version enthalten, die unter www.schneider-electric.com eingesehen werden kann Kontaktinformationen

### www.schneider-electric.com

Wenden Sie sich bitte an Ihre örtliche Schneider-Electric-Vertretung oder besuchen Sie die Schneider-Electric-Website unter: http://www.schneider-electric.com/sites/corporate/en/support/operations/local-operations/local-operations.page

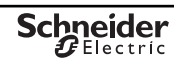

| B Stückliste                  |       |                                                                             |  |
|-------------------------------|-------|-----------------------------------------------------------------------------|--|
| Element                       | Menge | Beschreibung                                                                |  |
| Conext-RL-Ethernet-Karte      | 1     | Ethernet-Karte zur lokalen Überwachung                                      |  |
| Schnellstartanleitung         | 1     | Anweisungen zur Installation der Conext-RL-Ethernet-Karte                   |  |
| Schraubensatz                 | 1     | Zwei Philips-Flachkopfschrauben M3.5 (unverlierbar, an der Karte befestigt) |  |
| Kabelverschraubung            | 1     | MG25A M26x1,5 (an der Karte befestigt)                                      |  |
| C Wichtige physische Merkmale |       |                                                                             |  |

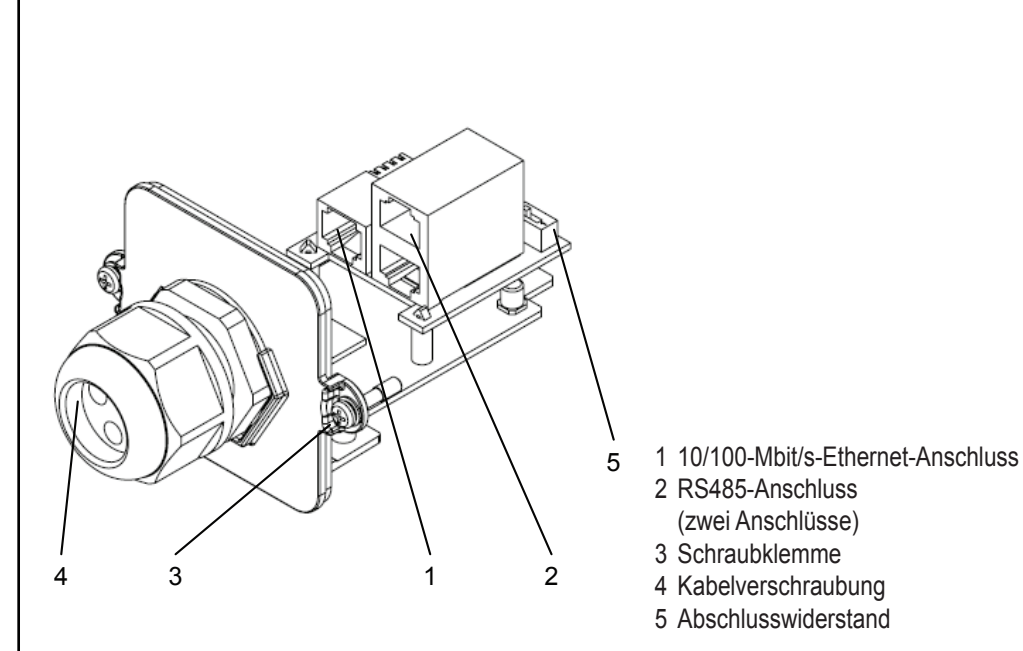

## Voraussetzungen

### Webbrowser:

- Windows Internet Explorer 9.x oder aktuellere Version
- Firefox 22.x oder aktuellere Version
- Google Chrome 22 oder aktuellere Version (empfohlen)
- Safari 5.1.7 oder aktuellere Version

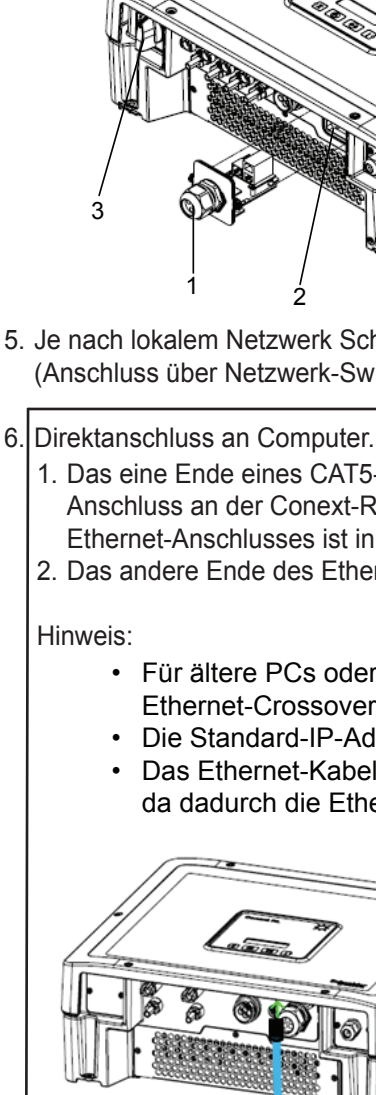

Conext-RL-PV-Wechselrichter

## E Installation der Conext-RL-Ethernet-Karte

- 1. Den Wechselrichter stromlos schalten. Nach Möglichkeit den Strom abschalten und gegen unbeabsichtigtes Wiedereinschalten sichern.
- 2. Vor Durchführung der folgenden Schritte mindestens fünf Minuten warten, damit sich die Innenspannung vollständig abbaut.
- Hinweis: Das Modul enthält empfindliche Stromkreise, die vor statischer Entladung geschützt werden müssen. Geeignete Verfahren beachten.
- 3. Das vorhandene Kommunikationsmodul aus dem Conext-RL-Erweiterungssteckplatz entnehmen. (Detaillierte Anweisungen finden Sie im Abschnitt zum Entnehmen des Kommunikationsmoduls im Conext-RL-Installations- und Betriebshandbuch).
- . Wenn bereits eine RS485-Verbindung besteht, den RS485-Steckverbinder von der vorhandenen Conext-RL-Kommunikationsmodulkarte abziehen.

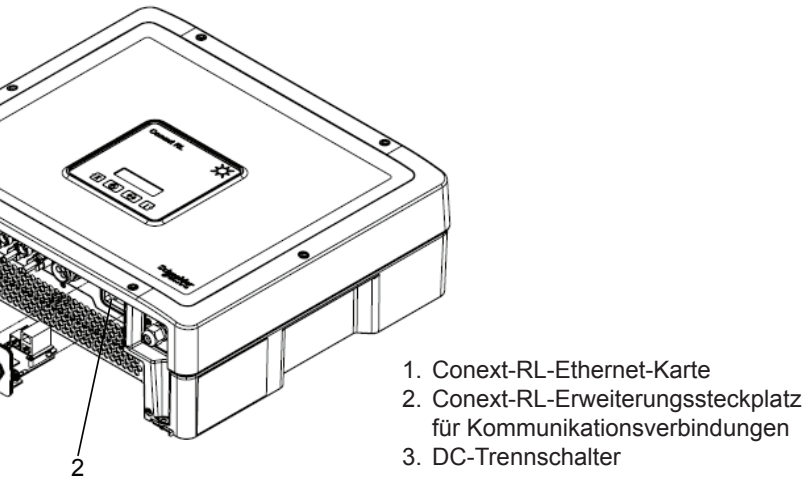

5. Je nach lokalem Netzwerk Schritt 6 (Direktanschluss an Computer) oder Schritt 7 (Anschluss über Netzwerk-Switch oder Router) durchführen.

- 1. Das eine Ende eines CAT5-Ethernet-Kabels an den 10/100-Mbit/s-Ethernet-Anschluss an der Conext-RL-Ethernet-Karte anschließen (die Position des Ethernet-Anschlusses ist in der Abbildung in Abschnitt C angegeben).
- 2. Das andere Ende des Ethernet-Kabels an ein Notebook oder einen PC anschließen.
  - · Für ältere PCs oder Notebooks ist möglicherweise ein
  - Ethernet-Crossover-Kabel erforderlich.
  - Die Standard-IP-Adresse lautet: 169.254.1.100.
  - · Das Ethernet-Kabel nicht an den Modbus-RS485-Anschluss anschließen, da dadurch die Ethernet-Karte beschädigt werden kann.

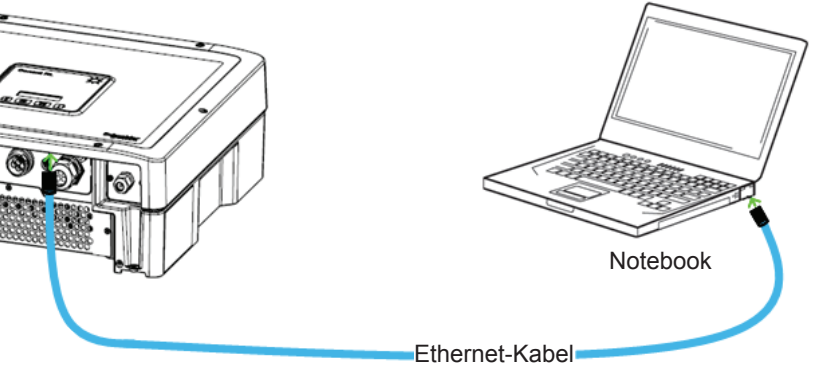

www.schneider-electric.com

### Installation der Conext-RL-Ethernet-Karte (Fortsetzung) Ε

### ODER

- Anschluss über Netzwerk-Switch oder Router.
- 1. Das eine Ende des CAT-5-Ethernet-Kabels an den RJ45-Ethernet-Anschluss an der Conext-RL-Ethernet-Karte anschließen.
- 2. Das andere Ende des CAT5-Ethernet-Kabels an den Ethernet-Anschluss des Netzwerk-Routers anschließen.

Hinweis: Das CAT5-Ethernet-Kabel nicht an den MODEM/WAN-Anschluss des Routers anschließen.

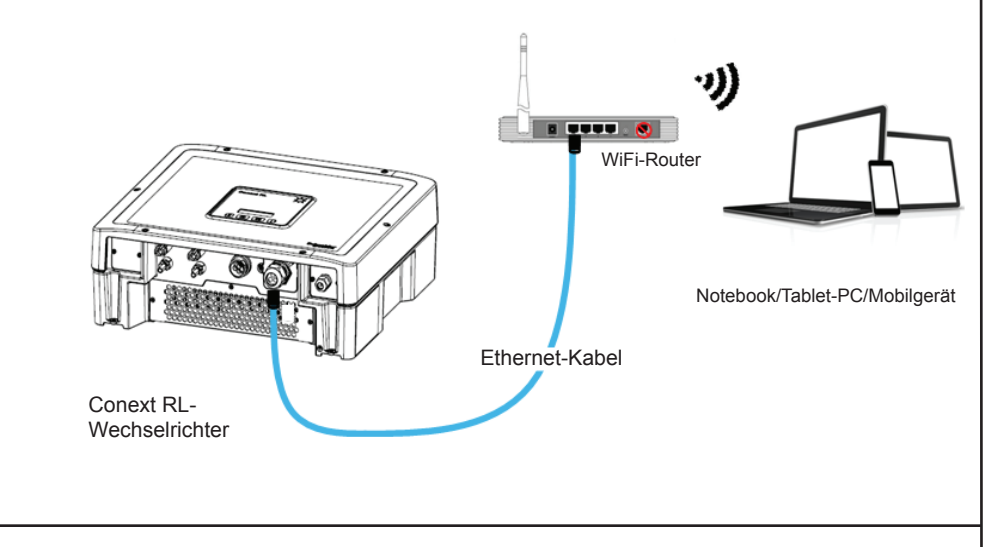

8. Bei Bedarf die RS485-Modbus-Kabel wieder an die RS485-Modbus-Anschlüsse anschließen. Die Positionen der RS485-Anschlüsse sind in der Abbildung in Abschnitt C angegeben. (Detaillierte Anweisungen zum Kabelanschluss finden Sie im Abschnitt zum Kabelanschluss an das Kommunikationsmodul im Conext-RL-Installations- und Betriebshandbuchs). Hinweis: Das Modbus-Kabel nicht an den Ethernet-Anschluss anschließen.

9. Die Conext-RL-Ethernet-Karte in den Erweiterungssteckplatz des Conext-RL-

- Kommunikationsmoduls einsetzen und die Karte durch Festziehen der beiden Flachkopfschrauben auf beiden Seiten fixieren. 10. Sämtliche Gleich- und Wechselstromversorgungen des Wechselrichters
- einschalten und warten, bis der Wechselrichter einschaltet.
- 11. Ca. 60 Sekunden warten und dann auf dem LCD-Display zur IP-Adressoption navigieren. (Informationen zum Anzeigen der Ethernet-IP-Adresse finden Sie im Abschnitt zu den Kommunikationseinstellungen im Conext-RL-Installations- und Betriebshandbuch).
- 12. In Ihrem Notebook oder Tablet-PC einen Webbrowser öffnen und die auf dem LCD-Display angezeigte IP-Adresse eingeben. Der Browser öffnet die Conext-RL-Anmeldeseite.

| F Zugriff auf die Webseite                                                                                                    | F Zugriff auf die Webseite (Fortsetzung)                                                                                                    |
|----------------------------------------------------------------------------------------------------|----------------------------------------------------------------------------------------------------|
| <ol> <li>Die gewünschte Sprache auswählen.</li> <li>Mit Benutzername und Kennwort anmelden.         <ul> <li>Der Standard-Benutzername lautet "Owner".</li> <li>Das Standard-Kennwort lautet "ConextRL".</li> </ul> </li> </ol>                                                                                                    | Der Bildschirm "Einstellungen" wird angezeigt (siehe unten).<br>4. Die Registerkarte "Ethernet" auswählen.                                                                                                    |
| Login         Language:                                                                                                    | Wind Logg       Wind Logg         Wind Logg       Wind Logg         Wind Logg       Wind Logg         Wind Logg       Wind Logg         Wind Logg       Wind Logg         Wind Logg       Wind Logg         Wind Logg       Wind Logg         Wind Logg       Wind Logg         Wind Logg       Wind Logg         Wind Logg       Wind Logg         Wind Logg       Enable         Wind Logg       Under Wind Logg         Wind Logg       Enable         Wind Logg       Under Wind Logg         Wind Logg       Enable         Wind Logg       Under Wind Logg         Wind Logg       Under Wind Logg         Wind Logg       Under Wind Logg         Wind Logg       Under Wind Logg         Wind Logg       Under Wind Logg         Wind Logg       Under Wind Logg         Wind Logg       Under Wind Logg         Wind Logg       Under Wind Logg         Wind Logg       Under Wind Logg         Wind Logg       Under Wind Logg         Wind Logg       Under Wind Logg         Wind Logg       Under Wind Logg         Wind Logg       Under Logg         Wind Lo |
| Convicted © 2013 Schweider Electric Inc. All Diable Descend                                                                                                    | G Spezifikationen                                                                                                    |
|                                                                                                    | Kommunikationsschnittstellen                                                                                                    |
|                                                                                                    | Ethernet • Steckverbinder: 1 x RJ45, 10/100 Mbit/s (Autonegotiation)<br>• DHCP/SNTP/DNS/NBNS/HTTP                                                                                                    |
| Nach der erfolgreichen Anmeldung wird das Conext-RL-Dashboard<br>angezeigt (siehe unten):                                                                                                    | RS485• Steckverbinder: 2 x RJ45• Modbus-Slave: Zweiadrig, seriell• Geschwindigkeit: 9600 Bit/s                                                                                                    |
| Settings Tab                                                                                                    | Allgemeine Spezifikationen                                                                                                    |
| Details                                                                                                    | Gewicht 115 g (0,25 lbs)                                                                                                    |
| CO2 Reduction<br>3.0 kW<br>99.4 %                                                                                                    | Abmessungen (H x B x T)         64 mm x 80 mm x 122 mm (2,52 Zoll x 3,15 Zoll x 4,8 Zoll)                                                                                                    |
| Navigation Tab         Output Power         % of Rated Power         Inverter Status           Energy         Today         0000000006         kWh                                                                                                    | Stromaufnahme 1,5 Watt max.                                                                                                    |
| 35         Total         0 0 0 0 0 0 1 1 18 5         kWh         Actual         Cos Phil         Life           Max Power         3.06         KM         KM         K | Schnittstelle 24 Stifte (gold)                                                                                                    |
| History         Today         Daily         Monthly         Yearly           2000                                                                                                    | Betriebstemperatur -20° C bis 85° C (-4° F bis 185° F)                                                                                                    |
| 1200<br>1200<br>1200<br>1200<br>1000<br>1000<br>1000<br>1000                                                                                                    | Lagertemperatur -20° C bis 85° C (-4° F bis 185° F)                                                                                                    |
| 1.00 00.00                                                                                                    | Luftfeuchtigkeit bei Betrieb 0 - 90 %, nicht kondensierend                                                                                                    |
| 3. Zum Anzeigen und Bearbeiten der Netzwerkeinstellungen auf die<br>Registerkarte Einstellungen" klicken                                                                                                    | Merkmale                                                                                                    |
|                                                                                                    | Redienoberfläche                                                                                                    |

Garantie

Copyright © 2013 Schneider Electric. Alle Rechte vorbehalten.

Alle Marken sind Eigentum von Schneider Electric Industries SAS oder verbundenen Unternehmen.

## **Conext-RL-Ethernet-Karte** PVSCMC1105

|               |              |                                                                                                    | C                                                                                                    | Wmer   Logout<br>07.01.2013<br>@11:10 AM |
|---------------|--------------|----------------------------------------------------------------------------------------------------|----------------------------------------------------------------------------------------------------|------------------------------------------|
|               |              |                                                                                                    |                                                                                                    | <b>\$</b>                                |
| hernet        | Time         | EW/Information                                                                                        |                                                                                                    |                                          |
| urrent Status | (MAC - 00-18 | 23.1h.0e.08)                                                                                          |                                                                                                    |                                          |
|               | L8           | Obtain IP Automatically<br>IP Address<br>Subnet Mask<br>Gateway IP<br>DNS 1<br>DNS 2<br>Search Domain | Enable<br>10.17.8.02.84<br>255.255.55.0<br>10.17.8.02.16<br>10.17.9.61.16<br>10.17.6.51.20<br>apa.gad.schneider-electric.com                                                                                                    |                                          |
| thernet       |              |                                                                                                    |                                                                                                    |                                          |
|               |              | DHCP Client<br>IP Address<br>Subnet Mask<br>Oateway<br>DNS 1<br>DNS 1<br>Search Domain                | € Enable € Disable<br>\$62,253,550<br>\$50,00<br>\$50,000<br>\$50,000<br>\$50,0000<br>\$50,0000<br>\$50,0000<br>\$50,0000<br>\$50,0000<br>\$50,0000<br>\$50,0000<br>\$50,0000<br>\$50,0000<br>\$50,0000<br>\$50,0000<br>\$50,0000<br>\$50,0000<br>\$50,0000<br>\$50,0000<br>\$50,0000<br>\$50,0000<br>\$50,0000<br>\$50,0000<br>\$50,0000<br>\$50,0000<br>\$50,0000<br>\$50,00000<br>\$50,0000<br>\$50,00000<br>\$50,00000<br>\$50,00000<br>\$50,000000000<br>\$50,0000000 |                                          |
| ost Name      |              |                                                                                                    |                                                                                                    |                                          |
|               |              | Host Name                                                                                             | Schneider                                                                                                    |                                          |
|               |              |                                                                                                    |                                                                                                    | Submit                                   |
|               |              |                                                                                                    |                                                                                                    |                                          |
| ioneı         | n            |                                                                                                    |                                                                                                    |                                          |
| chnitts       | steller      | ı                                                                                                    |                                                                                                    |                                          |
|               |              | Steckverbinder     DHCP/SNTP/E                                                                        | : 1 x RJ45, 10/100 Mbit/s (Autonego<br>DNS/NBNS/HTTP                                                                                                    | otiation)                                |
|               |              | Steckverbinder                                                                                        | r: 2 x RJ45                                                                                                    |                                          |
|               |              |                                                                                                    |                                                                                                    |                                          |

| Integrierter Webserver (Internet-Browser) |
|-------------------------------------------|
| Zwei Jahre                                |